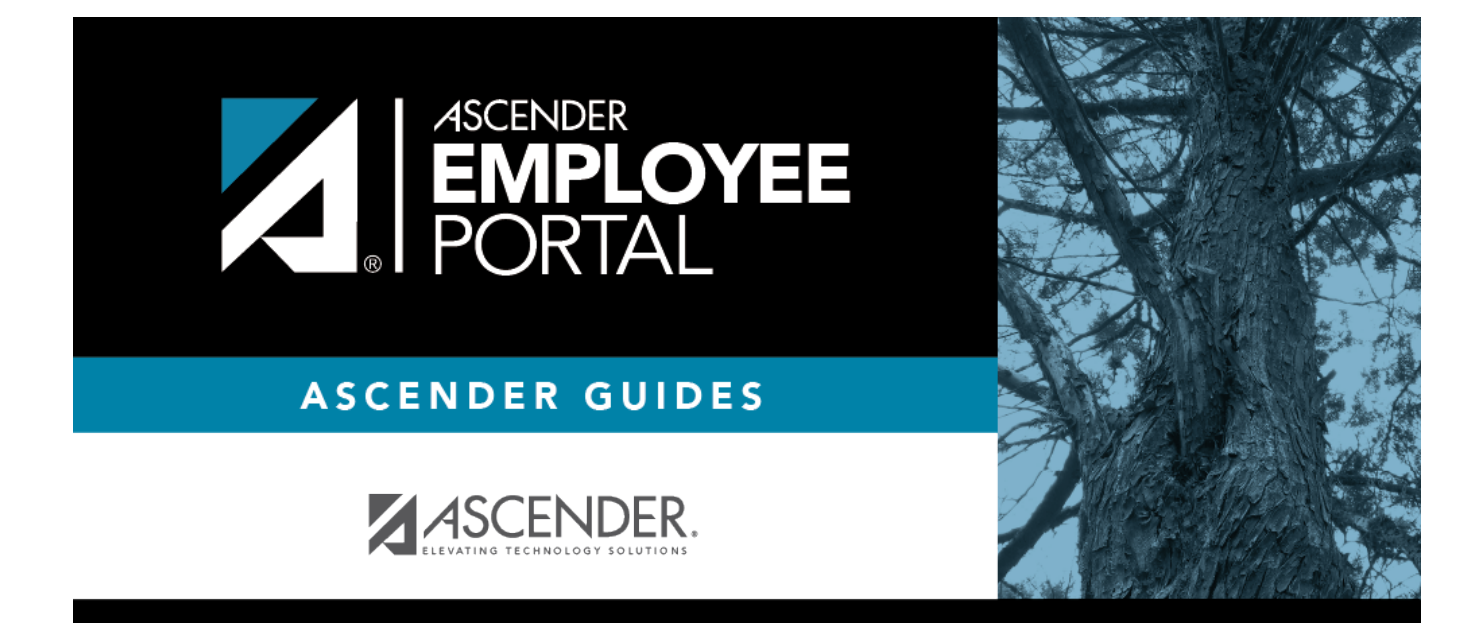

# **Create Account (Crear cuenta)**

I

# **Table of Contents**

| Create Account   | <br>1 |
|------------------|-------|
| Crear una cuenta | <br>2 |

# **Create Account**

This page is used to create a new EmployeePortal user account. If you are a new user, access the EmployeePortal link provided by your LEA. When you access EmployeePortal, the Login page is displayed.

#### **User Information**

| Field                     | Description                                                        |
|---------------------------|--------------------------------------------------------------------|
| Employee Number or Social | Depending on your LEA's settings, you are prompted to enter either |
| Security Number           | your employee number or your nine-digit social security number.    |
| Date of Birth             | Type your birth date in the mm/dd/yyyy format.                     |
| Zip Code                  | Type your five-digit zip code.                                     |

### Click **Next**.

- The entered data is verified to ensure that you are authorized to use EmployeePortal.
- If you already created an account, a message is displayed prompting you to contact your personnel department.
- The Employee Number or Social Security Number, Date of Birth, Zip Code, Last Name, and First Name fields cannot be modified.

### **Basic Information**

| User Name                   | Type a 6-25 character user name. (No embedded spaces are allowed.) The name must be unique within the LEA; it is not case-sensitive.                            |
|-----------------------------|----------------------------------------------------------------------------------------------------|
| Password                    | Type a new password.<br>A show/hide toggle 🥯 allows you to view or mask the characters you are<br>typing.<br>Requirements:                                      |
|                             | <ul> <li>8-46 alphanumeric characters</li> <li>Three of the following: uppercase, lowercase, numeric, and special characters</li> <li>Case-sensitive</li> </ul> |
| Password<br>Verification    | Retype the password that you typed in the <b>Password</b> field.                                                                                                |
| Work E-mail                 | Type the work email address if it does not display. If a work email address already exists, this field cannot be modified.                                      |
| Work E-mail<br>Verification | Retype the work email address that you typed in the <b>Work E-mail</b> field (if available for modification).                                                   |
| Home E-mail                 | Type the home email address if it does not display. If a home email address already exists, this field cannot be modified.                                      |
| Home E-mail<br>Verification | Retype the home email address that you typed in the <b>Home E-mail</b> field (if available for modification).                                                   |

Click **Next**.

### Security Question

| Security Question | Type a question you will be asked in the event that you forget your password at a later date. |
|-------------------|-----------------------------------------------------------------------------------------------|
| Security Answer   | Type the answer to the security question. This is case-sensitive.                             |

Click **Next**.

#### License Agreement

Review and accept the End User License Agreement (EULA) for ASCENDER. This agreement must be accepted in order to proceed.

□ Select Accept.

Click **Next**.

#### Complete

Click **Finish**.

The ASCENDER EmployeePortal homepage is displayed indicating that you have successfully logged on to the portal. You will receive a confirmation email message containing your user name.

# **Crear una cuenta**

Esta página se usa para crear una nueva cuenta de usuario de EmployeePortal. Si es un usuario nuevo, acceda al enlace de EmployeePortal que le proporcionó su LEA. Cuando acceda a EmployeePortal verá la página de Inicio de sesión.

# Inicie sesión como usuario nuevo:

#### Informacion del usuario

| Número de empleado o<br>número de seguro social | Dependiendo de la configuración de su LEA, se le indicará que capture su número de empleado o los nueve dígitos de su número de seguro social. |
|-------------------------------------------------|----------------------------------------------------------------------------------------------------|
| Fecha de nacimiento                             | Escriba su fecha de nacimiento en formato mm/dd/aaaa.                                                                                          |
| Código postal                                   | Escriba su código postal de cinco dígitos.                                                                                                    |

□ Haga clic en **Próximo**.

- Los datos capturados se verifican para garantizar que usted está autorizado para utilizar EmployeePortal.
- Si ya creó una cuenta, aparece un mensaje que le indica que se comunique con su departamento de personal.
- No es posible modificar los campos de número de empleado, número de seguro social, fecha de nacimiento, código postal, apellido y nombre.

# Información básica

| Escriba un nombre de usuario 6-25 caracteres. (No se permiten<br>espacios). El nombre debe ser único en la LEA; no distingue entre<br>mayúsculas y minúsculas.                                                                                                    |
|----------------------------------------------------------------------------------------------------|
| <ul> <li>Escriba una nueva contraseña.</li> <li>Requisitos:</li> <li>De 8 a 46 caracteres alfanuméricos</li> <li>Tres de los siguientes tipos de caracteres: letras mayúsculas, letras minúsculas, números y caracteres especiales</li> <li>Distingue entre mayúsculas y minúsculas.</li> </ul> |
| Vuelva a escribir la contraseña que escribió en el campo <b>Contraseña</b> .                                                                                                    |
| Escriba su dirección de correo electrónico del trabajo si no aparece. Si ya existe una dirección de correo electrónico del trabajo, este campo no puede modificarse.                                                                                                    |
| Vuelva a escribir la dirección de correo electrónico del trabajo que escribió en el campo Correo electrónico del trabajo (si puede modificarse).                                                                                                    |
| Escriba su dirección de correo electrónico personal si no aparece. Si ya existe una dirección de correo electrónico personal, este campo no puede modificarse.                                                                                                    |
| Vuelva a escribir la dirección de correo electrónico personal que escribió en el campo Correo electrónico personal (si puede modificarse).                                                                                                    |
|                                                                                                    |

□ Haga clic en **Próximo**.

### Pregunta de Seguridad

| Pregunta de seguridad  | Escriba una pregunta que se le hará en caso de que olvide su contraseña<br>en el futuro.                       |
|------------------------|----------------------------------------------------------------------------------------------------|
| Respuesta de seguridad | Escriba la respuesta a la pregunta de seguridad. Esta respuesta sí<br>distingue entre mayúsculas y minúsculas. |

# Completo

Se muestra la página de inicio de EmployeePortal para indicar que ha iniciado sesión en el portal. Recibirá un mensaje de confirmación por correo electrónico con su nombre de usuario.

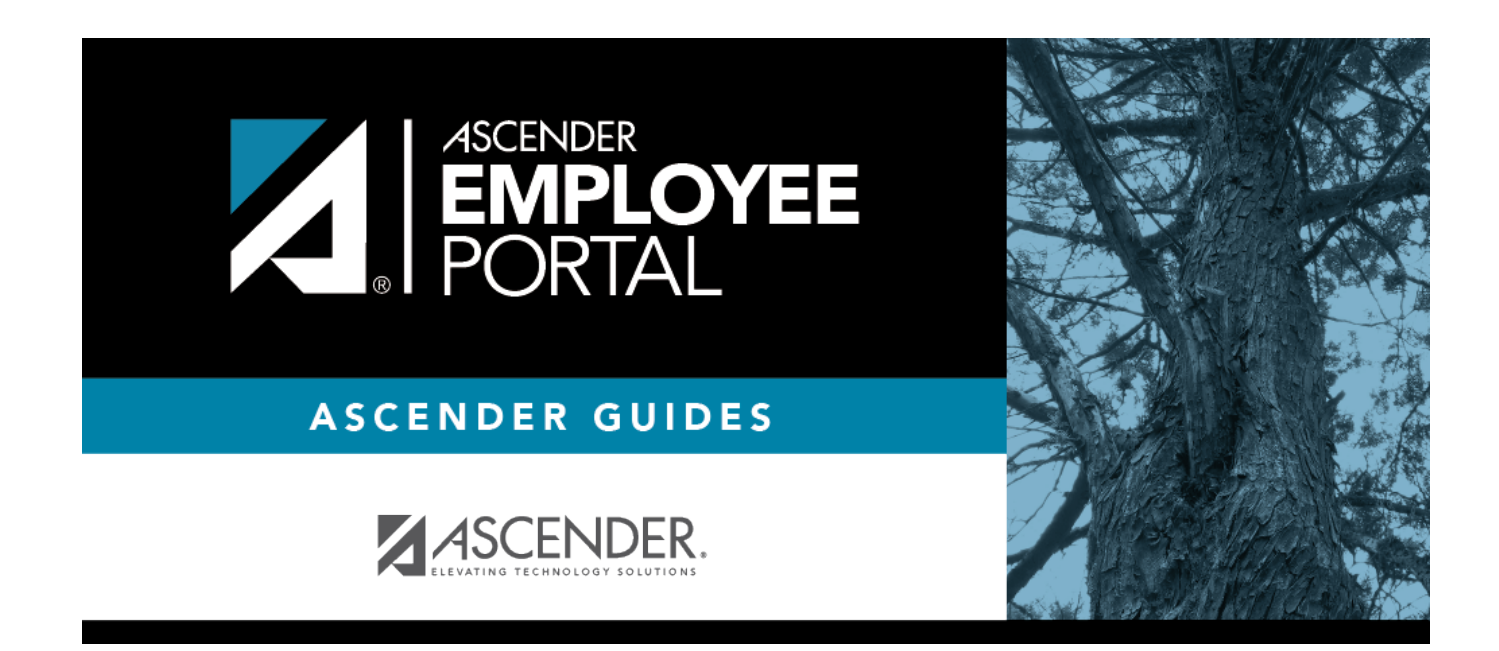

# **Back Cover**